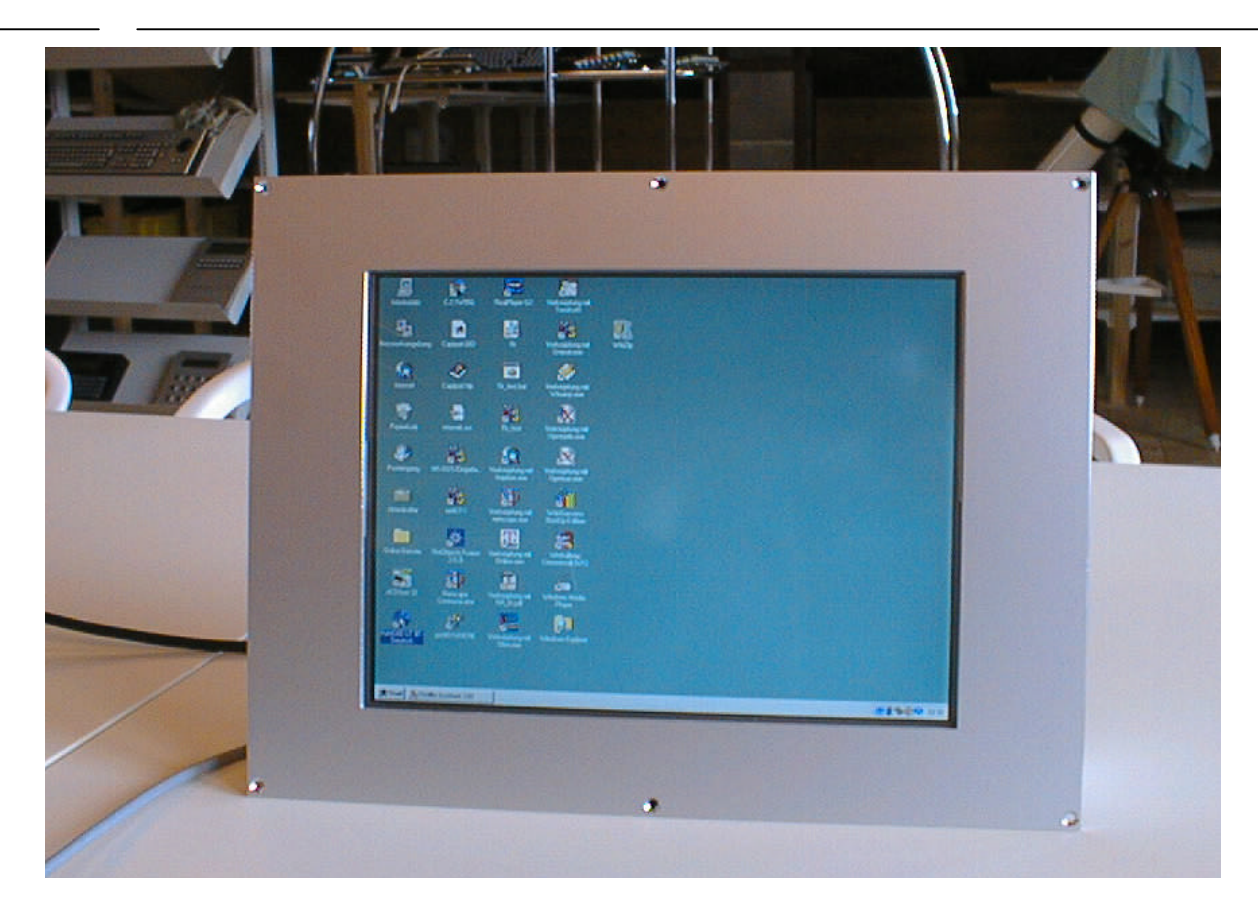

### R&R Industrie-Monitor IM110 - für rauhe Umwelt

Gehäuse Maße Anzeige Auflösung Farben Displayfläche Hintergrundbeleuchtung Kontrast Schnittstelle

OSD Touchscreen Schnittstelle Betriebstemperatur Stromversorgung Schutzart Front- und Rückwand Aluminium eloxiert (B x H) ca. 438 x 335 x 75 mm ohne Stecker LCD TFT 15" 1024 x 768 Pixel 262.144 304.128(H) x228.096(V) mm (15 inch diagonal) 200 cd/m<sup>2</sup> 180:1 1 x RGB-IN auf 15pol. Sub-D Buchse Auflösung / Vertikalfrequenz 640x350 70Hz, 640x400 70Hz, 640x480 60Hz 640x480 72Hz, 640x480 75Hz, 800x600 56Hz 800x600 60Hz, 800x600 72Hz, 800x600 75Hz 1024x768 60Hz, 1024x768 70Hz, 1024x768 75Hz Menue, Exit, +, -, LED & Power resistiver Touchscreen, 1024 Punkte / Achse RS232C, Treiber für WIN95, WIN98, WIN NT 0 bis +50°C 85VAC - 265 VAC, 42 W frontseitig IP 65, rückseitig IP 50

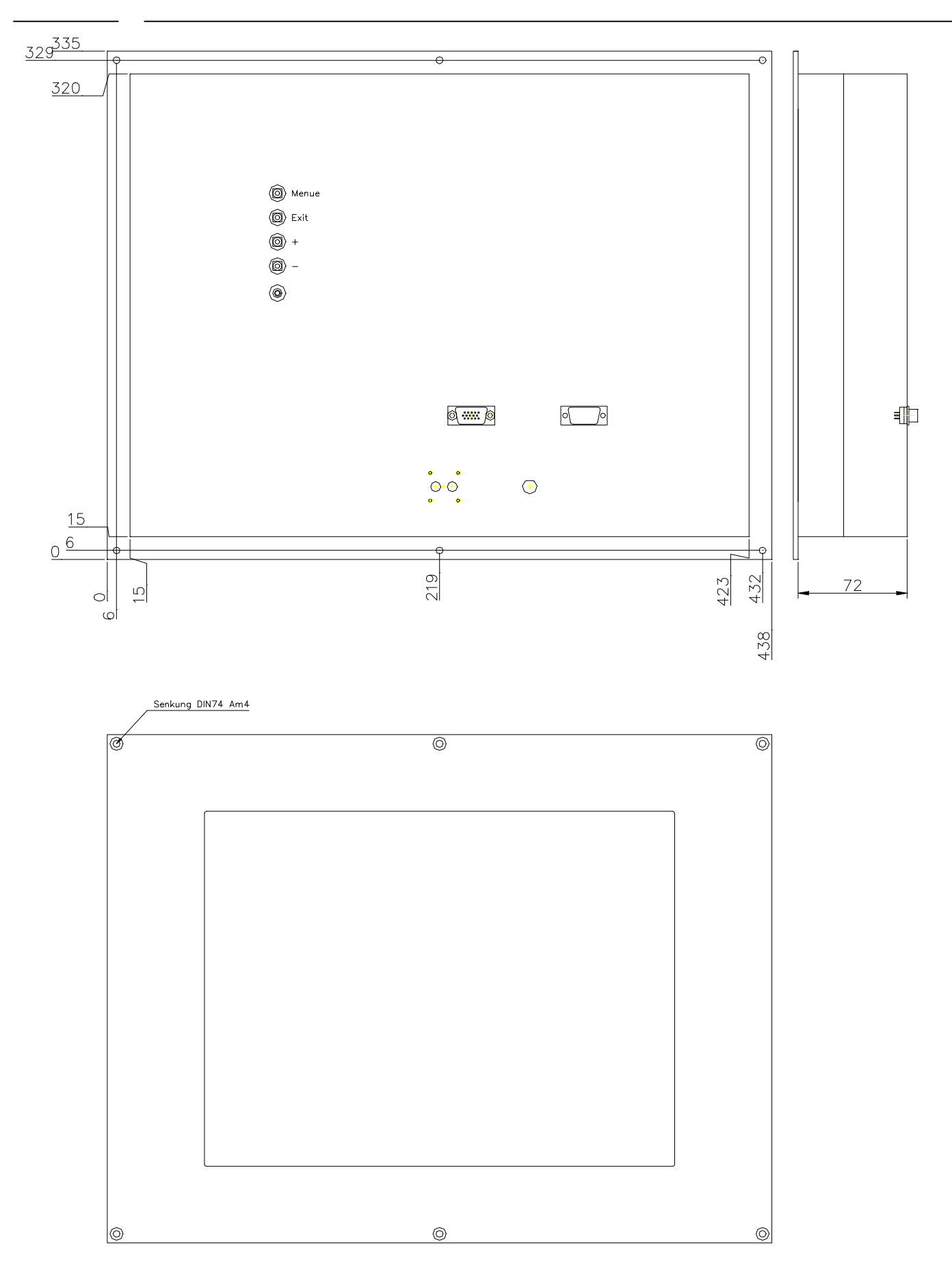

### 6. OSD (Example)

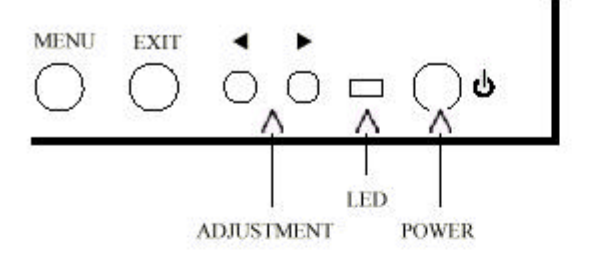

| MODE               | LE    | D         |
|--------------------|-------|-----------|
| Power off          | 822   | 820       |
| No signal          | Red   | Always on |
| Suspend / Stand-by | Red   | Blinking  |
| Power on           | Green | Always on |

MENU EXIT ADJUSTMENT POWER Menu on/off. Select. Save & Quit Scroll menu bar. Increase/Decrease setting value. LCD monitor power on/off

### 7. OSD Menu and Set-up Procedure

•Main Menu

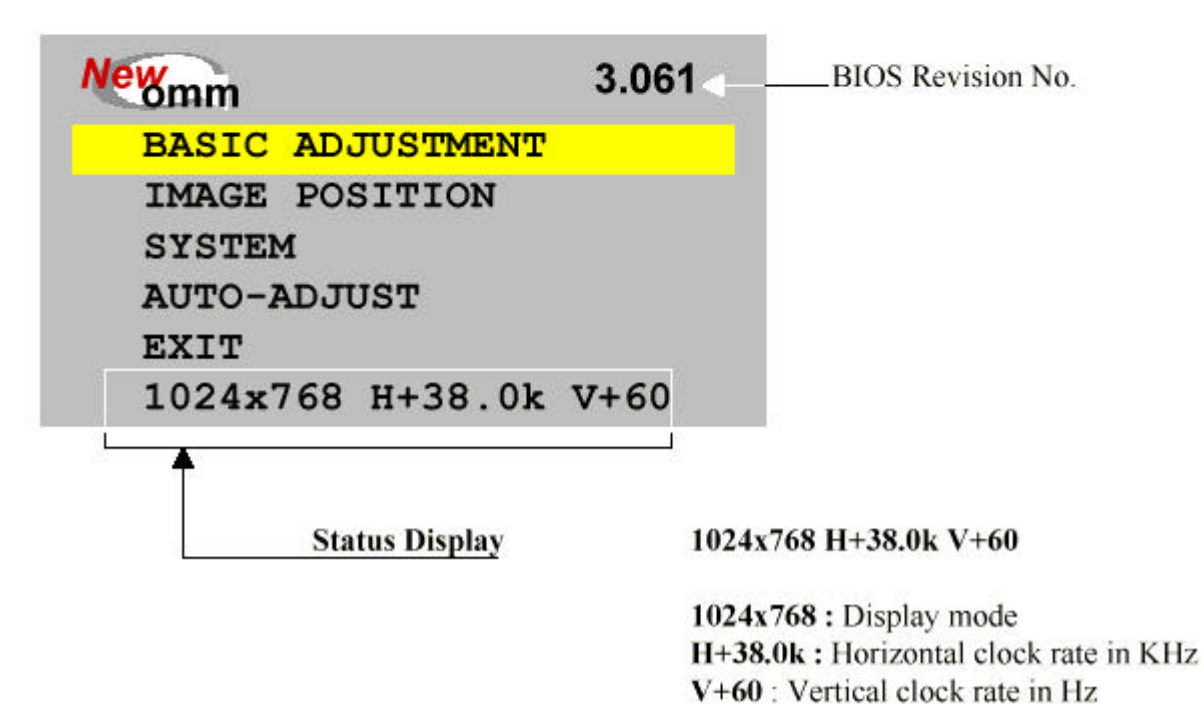

Basic Adjustment

| BRIC                   | GHTNESS                                            | *               | BRIGHTNESS | *       |
|------------------------|----------------------------------------------------|-----------------|------------|---------|
| CON                    | TRAST                                              |                 |            | 75      |
| COLO<br>PHAS           | OR BALANCE<br>SE<br>AULT SETTINGS                  | •               | CONTRAST   | •<br>15 |
| EXIS                   | r                                                  |                 | PHASE      |         |
| Brightness<br>Contrast | Image brightness control<br>Image contrast control |                 |            | 0       |
| <b>Color Balance</b>   | Individual contrast control menu                   | for Red, Green  | and Blue.  |         |
| Phase                  | Image sharpness control and nois                   | e elimination   |            |         |
| <b>Default setting</b> | Cancel user.s setting and return to                | factory setting |            |         |
| Exit                   | Save current setting and return to                 | main menu       |            |         |

#### **Color Balance Sub-menu**

| CON           | TRAST RED                        | CONTRAST RED             |
|---------------|----------------------------------|--------------------------|
| CON           | TRAST GREEN                      | 98                       |
| CON           | TRAST BLUE                       |                          |
| EXI           | Т                                | CONTRAST GREEN           |
|               |                                  | 92                       |
|               |                                  | CONTRAST BLUE            |
|               |                                  | 90                       |
| Brightness    | Image brightness control         |                          |
| Contrast      | Image contrast control           |                          |
| Color Balance | Individual contrast control menu | for Red, Green and Blue. |
| Phase         | Image sharpness control and nois | se elimination           |

| Zahara and a second second |        | aucheren anner     |           |                 |
|----------------------------|--------|--------------------|-----------|-----------------|
| Default setting            | Cancel | user.s setting and | return to | factory setting |

Exit Save current setting and return to main menu

Image Position

| HORIZONTAL                             | AL SIZE                                         |           | HORIZONTAL POSITIO | N 🚺<br>49 |
|----------------------------------------|-------------------------------------------------|-----------|--------------------|-----------|
| EXIT                                   | POSITION                                        | <->       | HORIZONTAL SIZE    | <b>√</b>  |
| Horizontal Position<br>Horizontal Size | Image H-position control<br>Image width control |           | VERTICAL POSITION  | 50        |
| Exit                                   | Save current setting and re                     | turn to n | nain menu          |           |

#### •System

| LANGUAGE             | ENGLISH  |
|----------------------|----------|
| OSD POSITION         | FRANCAIS |
| OSD TURN OFF TIME    | DEUTSCH  |
| EXIT                 | ESPANOL  |
| 800x600 H+38.0K V+60 | EXIT     |
| TOP LEFT             | 10 SEC   |
| TOP LEFT             | 10 SEC   |
| TOP RIGHT            | 15 SEC   |
| CENTER               | 30 SEC   |
| BOTTOM RIGHT         | 60 SEC   |
| EXIT                 | Exit     |

| LANGUAGE          | Language selection for OSD menu              |
|-------------------|----------------------------------------------|
| OSD POSITION      | OSD menu location                            |
| OSD TURN OFF TIME | OSD lasting time                             |
| EXIT              | Save current setting and return to main menu |

#### •Auto-Adjust

When you select Auto-Adjustment, the monitor checks present VGA signal and fine tune display quality automatically. The best pattern for this function is Windows Shutdown mode. \* Please do not use this function in DOS mode. The monitor can be subjected to system

halt.

If you encountered to this phenomenon, please reset OSD by selecting Basic Adjustment - Default settings menu.

Then your monitor will go back to Factory Default setting.

•OSD setting procedure

[Horizontal Size Adjustment]

1. Press **MENU** button to display OSD main menu.

2. Move scroll bar to IMAGE POSITION and then press MENU button

3. Move scroll bar to HORIZONTAL SIZE and then press MENU button

4. Pressing **3 3 (Decrement)** or **4 4 (Increment)** button, adjust horizontal size to fill display area. \* If horizontal size of your image is not fine tuned, you may observe periodic vertical noisy

bars on your image. This noisy bars can be disappeared by adjusting horizontal size.

5. Press **MENU** button to save current setting and move to previous menu.

Or Press **EXIT** button to save current setting & quit OSD MENU.

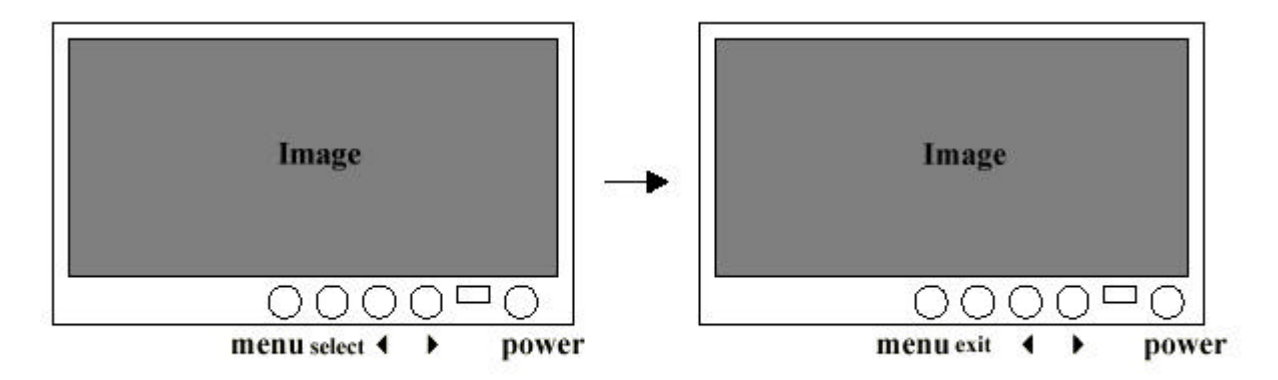

[Phase Adjustment]

1. Press **MENU** button to display OSD main menu.

2. Move scroll bar to BASIC ADJUSTMENT and then press MENU button

3. Move scroll bar to PHASE and then press MENU button

4. Pressing **3 3 (Decrement)** or **4 4 (Increment)** button, remove noise and sharpen the image. \* *If the phase of your monitor is not fine tuned, you may observe unstable horizontal noisy lines and horizontal crosstalks stretching from the edge of small widows on your display. These noises can be disappeared by adjusting phase.* 

If you change your display to **Windows shut down mode**, you can adjust it easily. (click **start** icon at the bottom right side, then click **windows shutdown**. You can enter to **windows shut** 

*down mode* . After finishing phase adjustment, click **no** of the shutdown window to return to original

windows display.)

5. Press **MENU** button to save current setting and move to previous menu.

Or Press **EXIT** button to save current setting & quit OSD MENU.

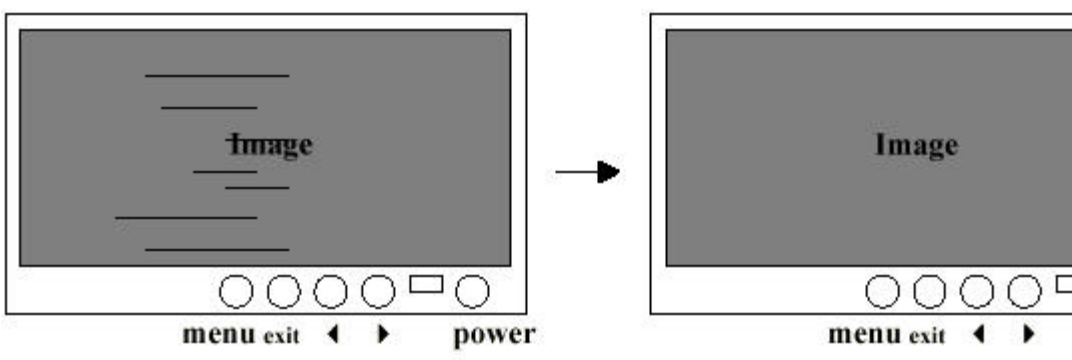

[Brightness and Contrast Adjustment]

1. Press **MENU** button to display OSD main menu.

2. Move scroll bar to **BASIC ADJUSTMENT** and then press **MENU** button

3. Move scroll bar to BRIGHTNESS or CONTRAST and then press MENU button

power

4. Pressing **3 3 (Decrement)** or **4 4 (Increment)** button, you can adjust your image.

5. Press **MENU** button to save current setting and move to previous menu.

Or Press **EXIT** button to save current setting & quit OSD MENU.

[Horizontal and Vertical Position Adjustment]

1. Press **MENU** button to display OSD main menu.

2. Move scroll bar to IMAGE POSITION and then press MENU button

3. Move scroll bar to **HORIZONTAL POSITION** or **VERTICAL POSITION** and then press **MENU** button

4. Pressing **3 3 (Decrement)** or **4 4 (Increment)** button, you can locate your image to the center of your display.

5. Press **MENU** button to save current setting and move to previous menu.

Or Press **EXIT** button to save current setting & quit OSD MENU.

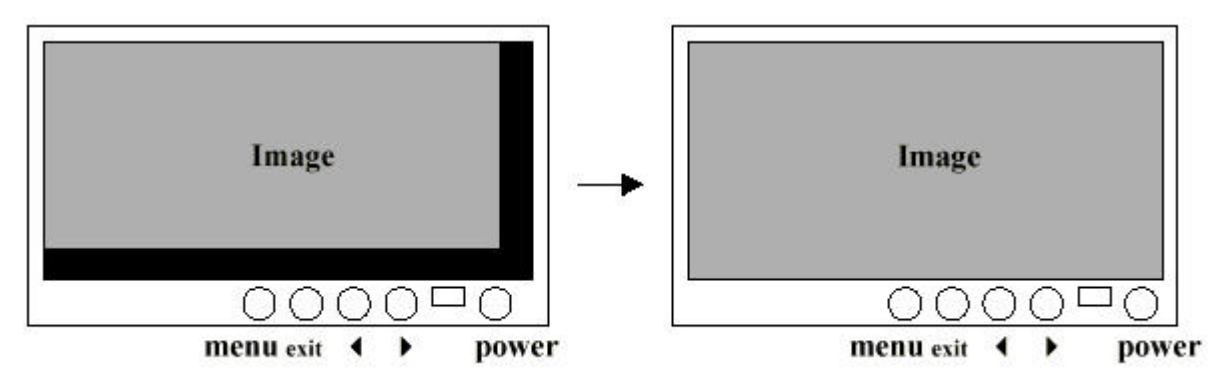

[Other Adjustment]

You can modify your OSD menu according to your preference. The procedure is:

Main menu ® System ® Language / OSD Position / OSD Turn off time

You can monitor the input signal status in the status display row of System menu window.